## Návod na vyplnenie a podanie e-prihlášky na bakalárske štúdium

## **PRIHLASOVANIE ÚDAJE**

Pri prvom zaregistrovaní sa do systému e-prihlášok vygenerujú prihlasovanie údaje: login a heslo. Je potrebné si ich uchovať, viackrát sa už nezobrazia!! V prípade prijatia na štúdium budú potrebné pre vstup do evidencie študenta.

## ZÁKLADNÉ INFORMÁCIE

Ak má uchádzač záujem podať si e-prihlášku na viac študijných programov, na každý študijný program je nutné si založiť novú e-prihlášku a uhradiť poplatok.

Poznámka: na jeden študijný program v tej istej metóde nie je možné sa prihlásiť do TT aj na výučbové stredisko. Výber jazyka: jazyk výučby "slovenský jazyk + anglický jazyk" znamená, že niektoré predmety vo vyšších ročníkoch môžu byť vyučované aj v anglickom jazyku. Netreba sa báť – technickú angličtinu vás naučíme <sup>©</sup>

## 1. SEKCIA INFORMÁCIE O KOMPLETNOSTI E-PRIHLÁŠKY, DOPLNENIE ÚDAJOV

| Názov sekcie            | Stav kompletnosti sekcie | Vstup do sekcie |
|-------------------------|--------------------------|-----------------|
| Osobné údaje            | $\bigcirc$               | <b>→</b>        |
| Adresy uchádzača        | $\bigcirc$               | <b>→</b>        |
| Známky za strednú školu | •                        | <b>→</b>        |

Uchádzač vyplní údaje v každej sekcii. Správnosť a úplnosť vložených údajov sa zobrazí symbolom **Sobné údaje:** kým nebudú vyplnené všetky požadované údaje, sekcia nebude označená za kompletnú. Vložené údaje vždy uložiť.

**Adresy uchádzača**: kým nebudú vyplnené všetky požadované údaje, sekcia nebude označená za kompletnú. Nezabudnúť vložené údaje vždy uložiť.

## Známky za strednú školu:

Sekcia zostáva v stave Peres nekompletná dovtedy, kým uchádzač nedoručí na fakultu požadované prílohy (vysvedčenia). Uchádzač nečaká na potvrdenie známok zo strany študijného oddelenia pri podávaní prihlášky na štúdium. Prihlášku zaplatí a podá najneskôr v posledný deň podľa harmonogramu prijímacieho konania. Študijné oddelenie bude kontrolovať doručené materiály a potvrdí správnosť údajov až po uplynutí termínu na podávanie prihlášok. Známka zo správania sa nevkladá do systému.

# Uchádzač, ktorý ukončil strednú školu v školskom roku, v ktorom si podáva prihlášku na štúdium, vyplní:

- na 4-ročnej SŠ známky zo SŠ za 1. 3. ročník do stĺpcov I. III.
- v prípade 5-ročného štúdia na SŠ, resp. na nadstavbovom štúdiu známky zo SŠ za 2. 4. ročník do stĺpcov I.
  III.

Uchádzač vyplnenú zostavu známok vložených do systému vytlačí, **dá potvrdiť strednou školou**. Potvrdenú zostavu známok naskenuje do e-prihlášky v časti Dokumenty (neposiela poštou na fakultu).

Ak má stredná škola vedenú elektronickú žiacku knižku v spoločnosti **aSc (žiacka knižka - aScAgenda)**, uchádzač má možnosť si importovať zostavu známok priamo z portálu kliknutím na tlačidlo *Načítať známky zo Žiackej knižkyaSc* a zadaním osobných prihlasovacích údajov. Alebo zostavu známok nahradí naskenovanými vysvedčeniami z 1.

– 3. ročníka strednej školy, resp. 2. – 4. ročníka v prípade 5-ročného štúdia.

Ihneď po maturite doručí na fakultu overenú kópiu vysvedčenia z posledného ročníka a overenú kópiu maturitného vysvedčenia!

V 2. kole prijímania uchádzač skenuje do e-prihlášky všetky vysvedčenia (nevkladá zostavu známok) a súčasne posiela na fakultu overenú kópiu vysvedčenia z posledného ročníka a overenú kópiu maturitného vysvedčenia!

## Uchádzač, ktorý ukončil strednú školu skôr ako v roku, v ktorom si podáva prihlášku na štúdium:

- na 4-ročnej SŠ vyplniť známky zo SŠ za 1. 4. ročník do stĺpcov I. IV.
- v prípade 5-ročného štúdia na SŠ, resp. na nadstavbovom štúdiu vyplniť známky zo SŠ za 2.- 5. ročník do stĺpcov I. - IV.

Uchádzač naskenuje všetky koncoročné vysvedčenia (obidve strany) a maturitné vysvedčenie a vloží do e- prihlášky v časti Dokumenty. Overené kópie: vysvedčenie z posledného ročníka a maturitné vysvedčenie doručí poštou na fakultu!

## Vkladanie známok v časti Maturitná skúška

- uchádzač maturujúci v aktuálnom školskom roku vyberie úroveň maturity
- v externej časti vloží %
- v internej časti vloží % alebo známku podľa vysvedčenia
- uchádzač, ktorý maturoval v období, kedy maturita nebola rozdelená podľa úrovne vyplní v stĺpci maturita
  úroveň nešpecifikovaná. Známku vloží v poslednom stĺpci interná časť.
- ak sa maturita skladá aj z odborných predmetov, do časti predmet vloží názov: odborná časť maturity, resp. teoretická časť maturity a do posledného stĺpca vloží známku.

## 2. SEKCIA ROZPRACOVANÉ PRIHLÁŠKY

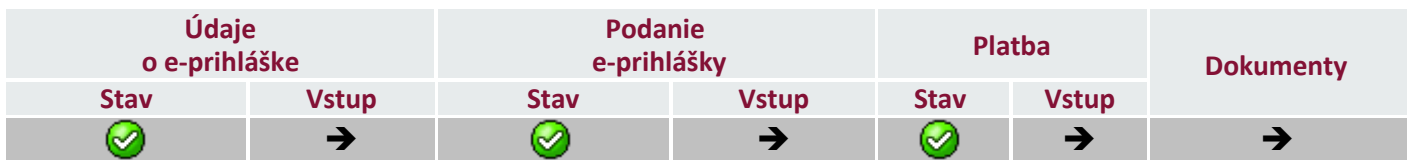

Študijné oddelenie skontroluje e-prihlášku, potvrdí správnosť údajov a zaradí e-prihlášku do

prijímacieho konania ak je každá z týchto sekcií kompletná a označená symbolom 🥝

## Údaje o e-prihláške

Cez vstup uchádzač vyberá miesto štúdia z ponuky výučbových stredísk. Ak uchádzač nevyznačí výučbové stredisko, automaticky je e-prihláška zaradená do Trnavy.

## Podanie e-prihlášky

Cez vstup uchádzač podáva prihlášku na štúdium. Je nevyhnutné potvrdiť všetky povinné (tučným písmom **boldom** označené) súhlasy. AK UCHÁDZAČ NEPOTVRDÍ PODANIE PRIHLÁŠKY, ŠTUDIJNÉ ODDELENIE JU NEMÔŽE POVAŽOVAŤ ZA PODANÚ PRIHLÁŠKU A PRIHLÁŠKA NEBUDE ZARADENÁ DO PRIJÍMACIEHO KONANIA.

## Platba

Cez vstup uchádzač uhradí poplatok za prihlášku. Odporúčame realizovať platbu **ONLINE**. V prípade platby iným spôsobom je nevyhnutné uviesť správny variabilný symbol. **Zaplatenie poplatku je jednou z podmienok na prijatie na štúdium!** 

## Dokumenty

Cez vstup uchádzač vloží do e-prihlášky povinné požadované dokumenty.

Po skončení termínu určeného na podávanie prihlášok začína zo strany študijného oddelenia kontrola.

## Adresa, na ktorú je potrebné doručiť požadované prílohy k prihláške (vysvedčenia):

Materiálovotechnologická fakulta STU študijné oddelenie Ulica Jána Bottu 2781/25 917 24 Trnava

## Kontakt na študijné oddelenie:

Renáta Cuninková, email: <u>renata.cuninkova@stuba.sk</u>, +421 918 646 009 Lucia Rotterová, email: <u>lucia.rotterova@stuba.sk</u>, +421 918 646 006